# CONNECTION INSTRUCTIONS FOR SAS, Stata USERS

## Connect to the VM (virtual machine)

Open a browser and use the following link https://myapps.wesleyan.edu

Please see step-by-step instructions at P:\QAC\ALL\_PubDocs (\\dragon\courses\QAC\ALL\_PubDocs )

Applications launched from <u>https://myapps.wesleyan.edu</u> can access the P drive (<u>\\dragon\courses</u>) and the hard drive of your computer

#### \* Please make sure to log off at the end of your session \*

#### (if off campus)

In order to access the VM for running SAS, Stata you need to first establish a VPN (Virtual Private Network) connection and then go to <u>https://myapps.wesleyan.edu</u>.

A VPN connection is also needed before you can access files on the file server e.g. P:\QAC\ - (P refers to \\dragon\courses).

### 1. Connect to the VPN

Please follow the link relevant to your operating system from

https://www.wesleyan.edu/its/services/wireless/index.html#vpn

## 2. Connect/Map to Dragon on your MAC or PC FOR MAC

## 1. Click/be in Finder

2. From the Finder bar, select Go > Connect to server

3. Under "Server Address," type smb://dragon/courses/qac/ )

4. Click the plus sign to the right of the server address field. This adds the path to the "Favorite Servers list. Next time you'll highlight the address and won't have to enter it.

5. Click Connect. Enter your Wesleyan username and password.

#### FOR PC (Windows)

1. Right-click the Computer/My Computer/This Computer icon (from your desktop, Start menu or in a Windows Explorer window)

2. Select *map network drive*.

3. In the **Drive** field, select P: (*Note*, If P: is not available, you can select another letter but P is preferred so that the assignment is consistent with what you see on lab machines and the VM

- 4. In the Folder field, type: **\\dragon\courses\** 5. Check the "Reconnect at login" box.
- 6. Check the "Connect Using Different Credentials" box.
- 7. Click the **Finish** button.

8. At the prompt, enter your Wesleyan username and password (you may need to type wesleyan\yourusername in the username field). You'll see the P:drive when you double-click/open the computer icon and you can select the appropriate folder i.e.QAC\Apprenticeship. To connect in the future, just double-click the drive to access it (assuming you're either on-campus, or already connected via VPN).